# 中小學國際教育SIEP初審流程

#### 教育部中小學國際教育資訊網

#### SIEP初審說明

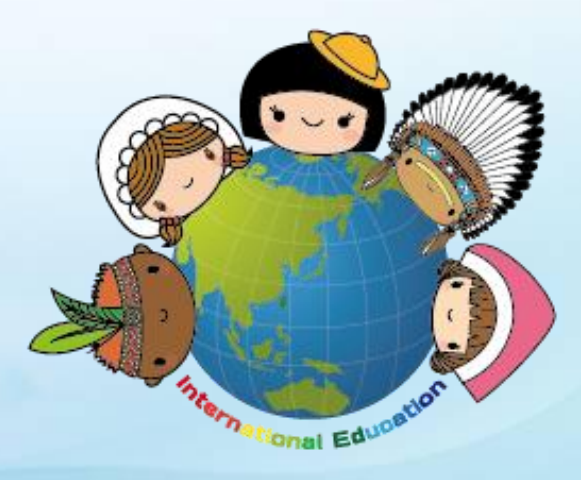

# SIEP縣市政府初審流程說明

- 1-1 縣市政府使用者帳號/密碼命名原則
- 1-2 登入系統
- 1-3 點選SIEP初審作業
- 1-4 找到初選通過的案子按編輯
- 1-5 填入相關資訊
- 1-6 填好之後就可以按初審通過
- 1-7 所有案子都填好後就可以列印初審結果
- 1-8 設定列印格式為橫向
- 1-9 確認無誤後核章連同計畫書2份報部 1-10 登出系統

# 1-1 縣市政府使用者帳號/密碼命名原則

- ・ 帳號採用縣市代碼+0000 (共六碼)
- · +0001 (為任務學校一組)
- · +0002 (為任務學校二組)
- · +0003 (為任務學校三組)
- · +0004 (為任務學校四組)
- · 預設密碼為 000000

| 30 臺北市 | 300000 |
|--------|--------|
| 01 新北市 | 010000 |
| 66 臺中市 | 660000 |
| 67 臺南市 | 670000 |
| 64 高雄市 | 640000 |

| 02 宜蘭縣 | 020000 |
|--------|--------|
| 03 桃園縣 | 030000 |
| 04 新竹縣 | 040000 |
| 05 苗栗縣 | 050000 |
| 07 彰化縣 | 070000 |
| 08 南投縣 | 080000 |
| 09 雲林縣 | 090000 |
| 10 嘉義縣 | 100000 |
| 13 屏東縣 | 130000 |
| 14 臺東縣 | 140000 |
| 15 花蓮縣 | 150000 |
| 16 澎湖縣 | 160000 |
| 17 基隆市 | 170000 |
| 18 新竹市 | 180000 |
| 20 嘉義市 | 200000 |
| 71 金門縣 | 710000 |
| 72 連江縣 | 720000 |

1-2 登入系統

者

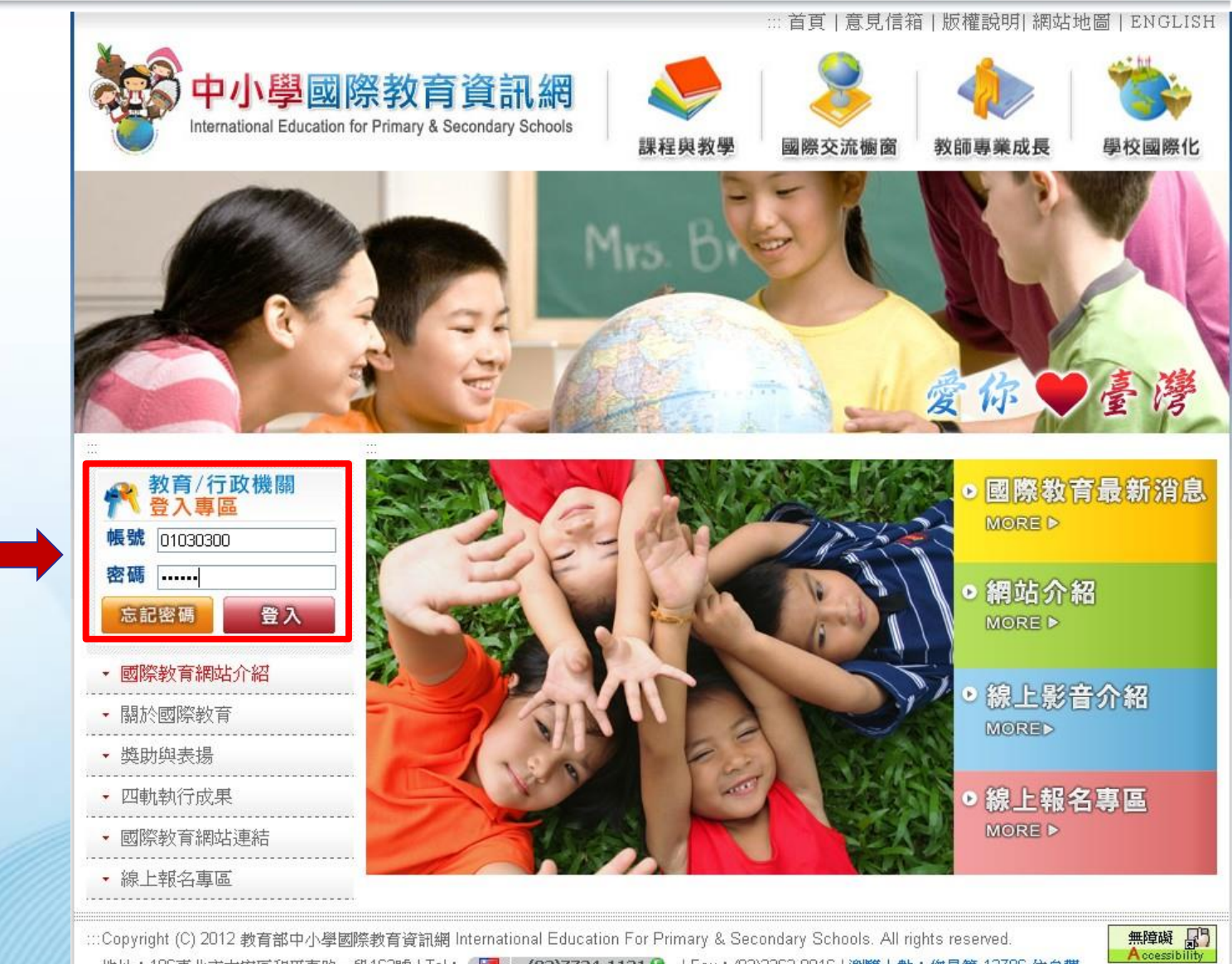

輸入所屬單位 帳號及密碼

> :::Copyright (C) 2012 教育部中小學國際教育資訊網 International Education For Primary & Secondary Schools. All rights reserved. 地址:106臺北市大安區和平東路一段162號 | Tel: 🛛 🖾 📲 🖉 (02)7734-1131 🛇 | Fax: (02)2363-0816 | 瀏覽人數: 悠是第 13706 位参觀

### 1-3 點選SIEP初審作業

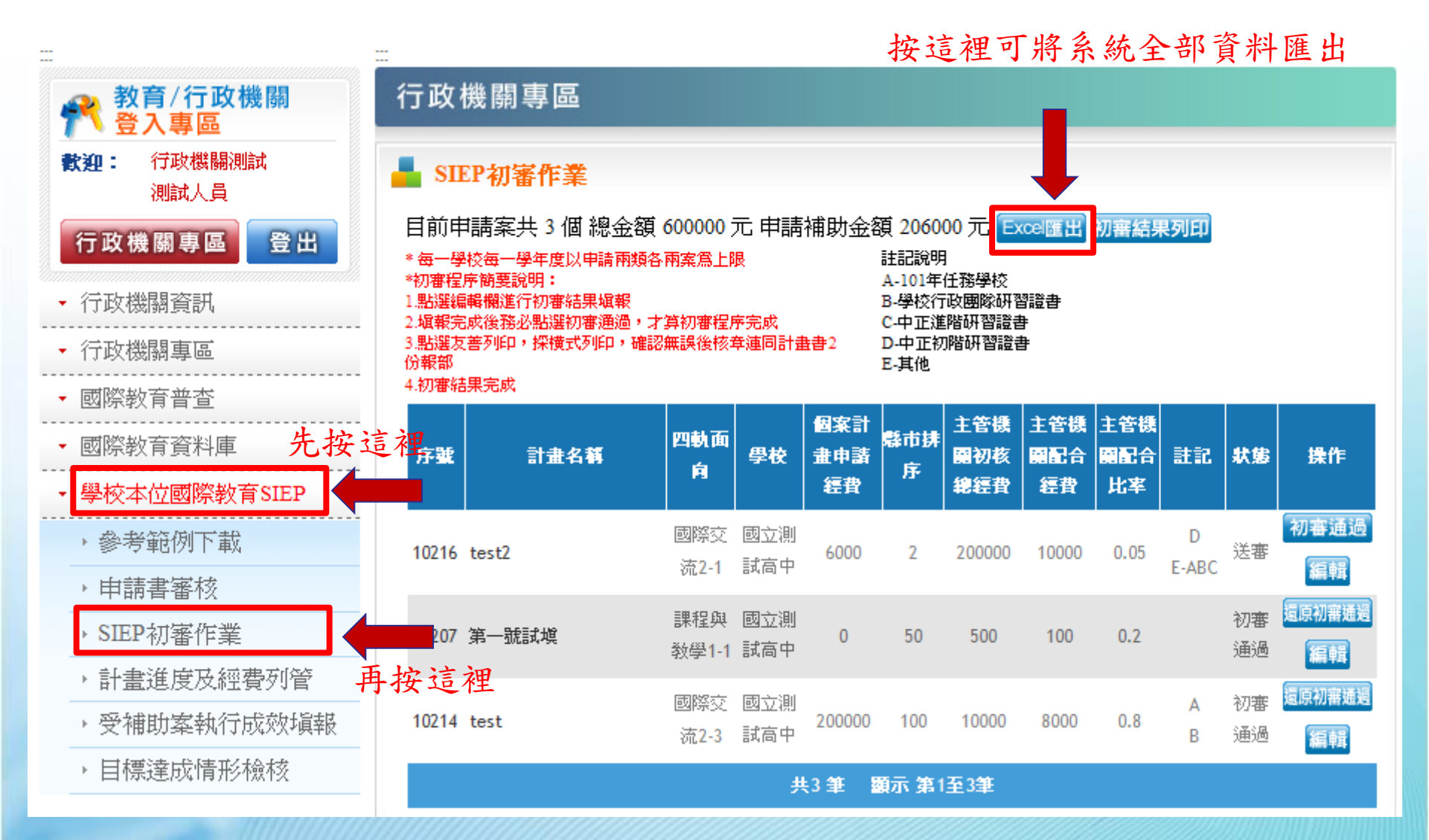

# 1-4 找到初選通過的案子按編輯

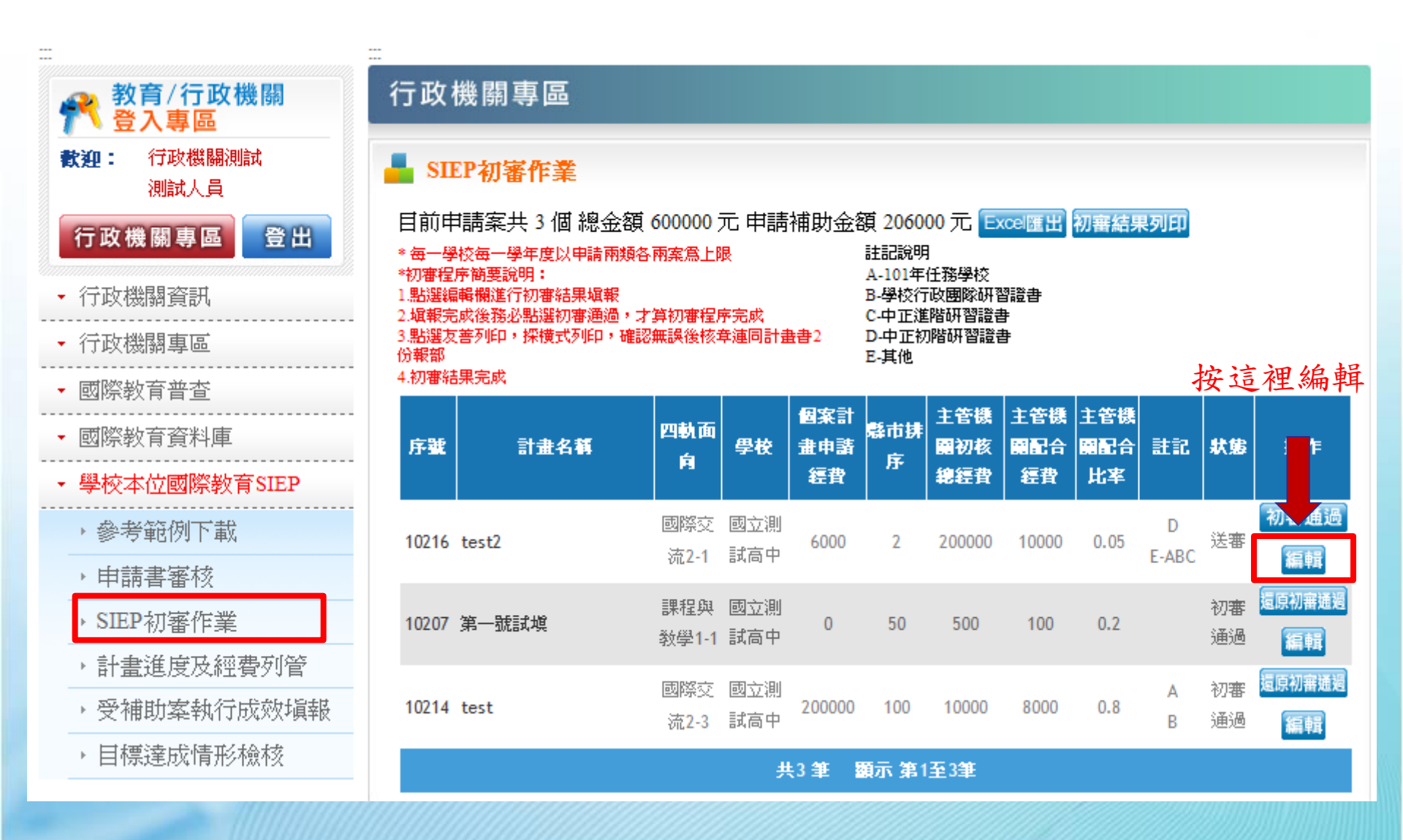

# 1-5 填入相關資訊

|             | ⇒ SIEP計畫申請 |                                                   |              |                                            |                                                       |  |  |       |   |
|-------------|------------|---------------------------------------------------|--------------|--------------------------------------------|-------------------------------------------------------|--|--|-------|---|
|             | •          | ・學校名稱:                                            | 國立測試高中       |                                            |                                                       |  |  |       |   |
| ->          | •          | ・承辦人姓名:                                           | 劉玉婷          |                                            |                                                       |  |  |       |   |
|             |            | ・聯絡電話:                                            | 02-7736-5634 |                                            |                                                       |  |  |       |   |
|             |            | ・活動名稱:                                            | test2        |                                            |                                                       |  |  |       |   |
|             |            | ・計畫面向:                                            | 國際交流 2-1     |                                            |                                                       |  |  |       |   |
|             |            | ・活動總經費:                                           | 100000       |                                            |                                                       |  |  |       |   |
|             |            | ・申請補助費用:                                          | 6000         |                                            |                                                       |  |  |       |   |
|             | 1          | 縣市排序(1~100)                                       |              | 2                                          |                                                       |  |  |       |   |
|             | 2          | 主管機關初核總經費                                         |              | 200000                                     | 元                                                     |  |  |       |   |
|             | 3          | 主管機關配合經費                                          |              | 10000                                      | 元                                                     |  |  | 這裡要填資 | 针 |
| 1<br>1<br>1 | 4          | 任務學校或<br>獲頒教育部國際教育認<br>(學校應另檢具書面證明<br>(請縣市主管機關手動) | :證/獎狀<br>助   | □A-101<br>□B-學和<br>□C-中ī<br>☑D-中ī<br>☑E-其他 | 4年任務學校<br>交行政團隊研習證書<br>王進階研習證書<br>王初階研習證書<br>也<br>ABC |  |  |       |   |
|             | → 確認送出     |                                                   |              |                                            |                                                       |  |  |       |   |
|             |            |                                                   |              |                                            |                                                       |  |  |       |   |

# 1-6 填好之後就可以按初審通過

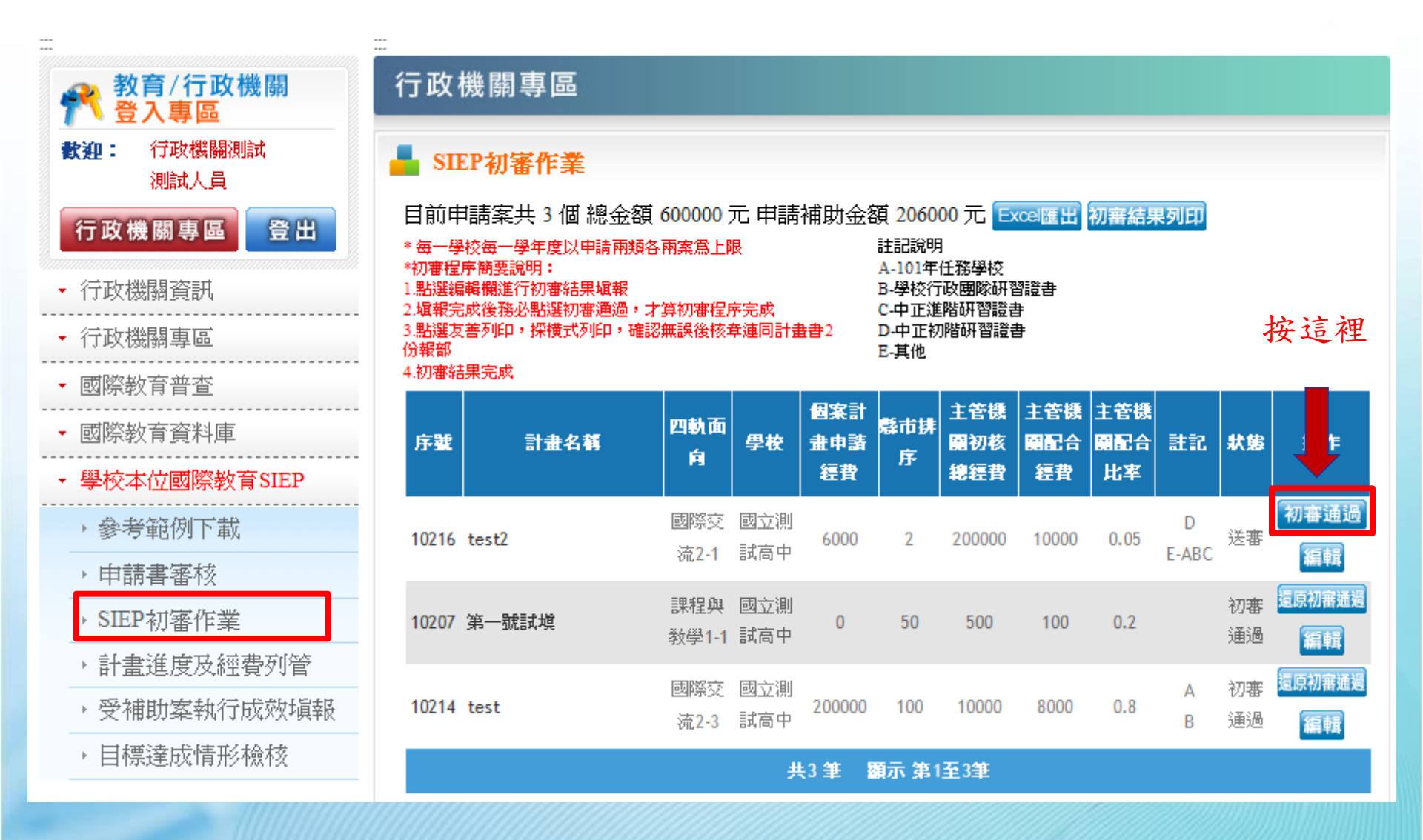

# 1-7 所有案子都填好後就可以列印初審結果

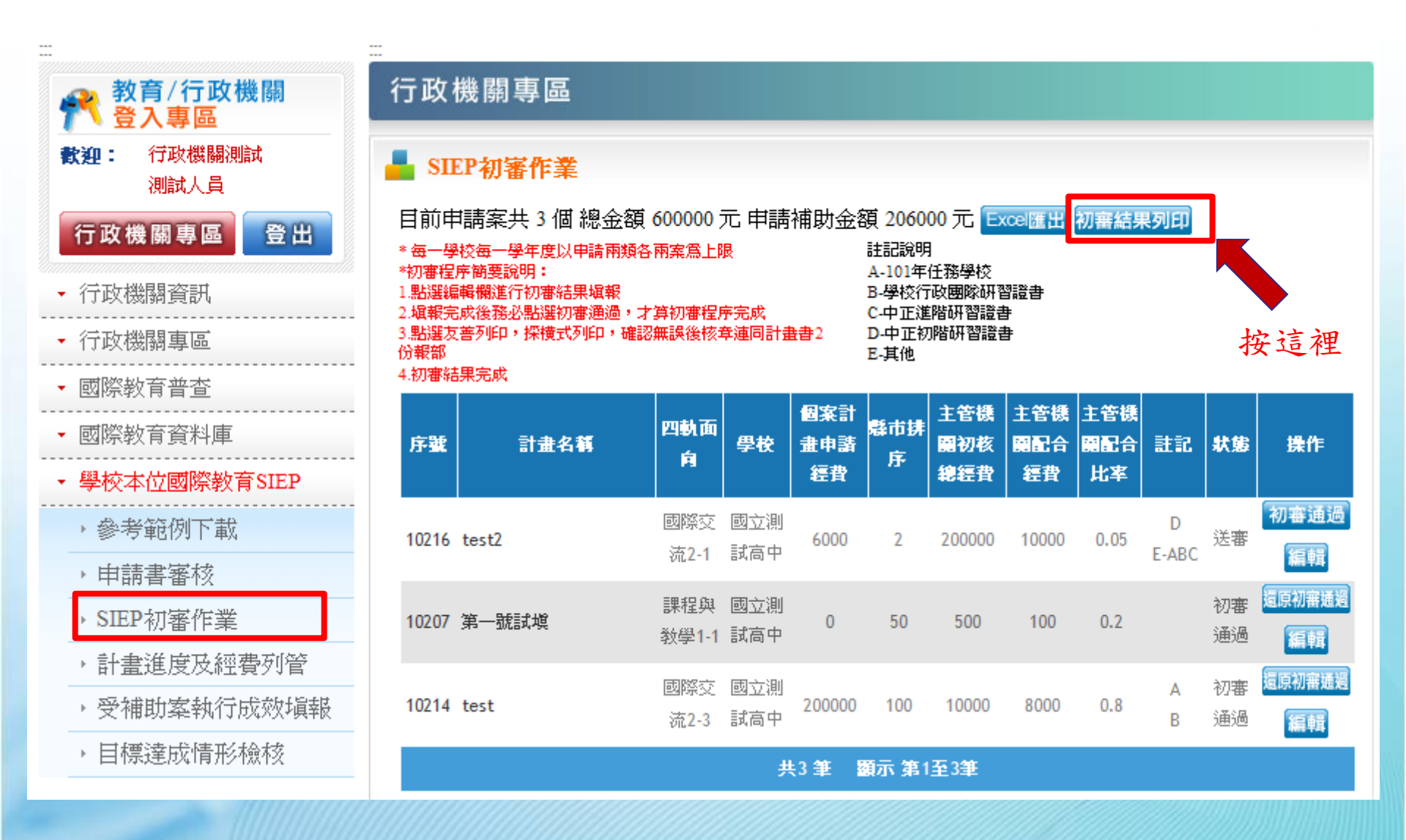

# 1-8 設定列印格式為橫向

| 🗇 http://ietw.cityweb.com.tw/GoWeb/include/101IEP.php - Windows Internet Explorer |              |                                                                                                    |  |  |  |  |
|-----------------------------------------------------------------------------------|--------------|----------------------------------------------------------------------------------------------------|--|--|--|--|
| 💽 🗢 🚺 http://ietw.cityweb.com.tw                                                  | /GoWeb/inclu | de/101IEP.php 🛛 🖌 🔀 Google                                                                                                    |  |  |  |  |
| 檔案(E) 編輯(E) 檢視(Y) 我的最愛(A                                                          | ) 工具(I)      | 說明(出)                                                                                                    |  |  |  |  |
| 新索引標籤(I) Ctrl+T                                                                   |              | ✓ 3 搜尋 · · · 更多設定 >>                                                                                                    |  |  |  |  |
| 複製索引標籤(B) Ctrl+K                                                                  | 中言寸:直必士      | 🙆 杂毒的 Hatmail 🙆 的名词复数加元件 🚽 🔑 Gaarla                                                                                                    |  |  |  |  |
| 新視窗(N) Ctrl+N                                                                     |              | 无貨的 Houman 医 収得更多的加力中 * 3 Google                                                                                                    |  |  |  |  |
|                                                                                   |              | 🟠 🔹 🔜 🔹 網頁(                                                                                                    |  |  |  |  |
| 使用Microsoft FrontPage編輯(D)                                                        |              |                                                                                                    |  |  |  |  |
| 儲存(S) Ctrl+S                                                                      | ₩間測量         |                                                                                                    |  |  |  |  |
| 另存新檔(A)                                                                           | 12419110-010 | 設定列印格式                                                                                                    |  |  |  |  |
| 關閉索引標籤(C) Ctrl+W                                                                  |              | 〔紙張選項                                                                                                    |  |  |  |  |
| 設定列印格式(U)                                                                         |              | 頁面大小(Z): 左(L): 19.05                                                                                                    |  |  |  |  |
| 列印(P) Ctrl+P                                                                      |              | A4 210 x 297 mm 石(R): 19.05                                                                                                    |  |  |  |  |
| 預覽列印(V)                                                                           | 國立測試着        | ○直向(Q) ●橫向(A) 上(I): 19,05 International Stationary and Stationary and Station |  |  |  |  |
| 傳送(E)                                                                             | ▶ 國立測試高      | □列印背景色彩映影像(C) 下(B): 10.05                                                                                                    |  |  |  |  |
| 匯入和匯出(I)                                                                          |              | ✓ 啓用自動縮小(S)                                                                                                    |  |  |  |  |
| 内容(R)                                                                             |              | ~~~~~~~~~~~~~~~~~~~~~~~~~~~~~~~~~~~~~~                                                                                                    |  |  |  |  |
| 離線工作(型)                                                                           |              |                                                                                                    |  |  |  |  |
| 結束(X)                                                                             |              |                                                                                                    |  |  |  |  |
|                                                                                   | _            |                                                                                                    |  |  |  |  |
|                                                                                   | _            | - 空白 -                                                                                                    |  |  |  |  |
|                                                                                   | -            |                                                                                                    |  |  |  |  |
|                                                                                   |              | 自訂                                                                                                    |  |  |  |  |
|                                                                                   |              | D型字更變更字型(D)                                                                                                    |  |  |  |  |
|                                                                                   |              |                                                                                                    |  |  |  |  |
|                                                                                   |              |                                                                                                    |  |  |  |  |

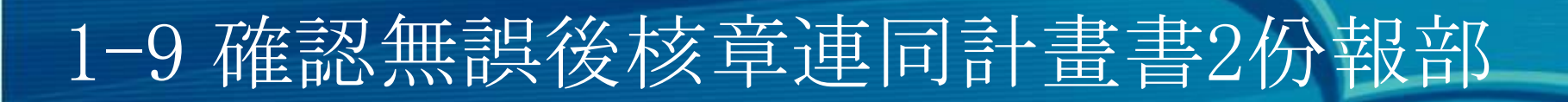

#### 行政機關測試101年中小學國際教育SIEP計畫申請初審結果一覽表

| 塡報日期              | : 2012-05-16 | <b>塡報人:測試</b> 人 | .員     | <b>塡報</b> 人聯絡電話:02-7734-3665 |              |          | <b>塡報</b> 人Email: bing@cityweb.com.tw |                 |                       |                                            |
|-------------------|--------------|-----------------|--------|------------------------------|--------------|----------|---------------------------------------|-----------------|-----------------------|--------------------------------------------|
| 申請序號              | 計畫名          | 稱面的             | 助      | 學校名稱                         | 個案計畫<br>申請經費 | 縣市<br>排序 | 主管機關<br>初核總經費(A)                      | 主管機關<br>配合經費(B) | 主管機開<br>配合比率<br>C=B/A | 註記:任務學校或<br>獲頒教育部國際教育認證/獎狀<br>(學校應另檢具書面證明) |
| 10207             | 第一號試塡        | 1-1             | 1 國立測試 | 《高中                          | 0            | 50       | 500                                   | 100             | 20%                   |                                            |
| 10214             | test         | 2-3             | 3 國立測試 | 高中                           | 500000       | 100      | 10000                                 | 8000            | 80%                   | A-101年任務學校<br>B-學校行政團隊研習證書                 |
| 合計                |              |                 |        |                              |              |          | 10500                                 | 8100            | 77%                   |                                            |
| 主管教育行政機關承辦人核章: 用印 |              |                 |        |                              |              |          | 主管教育行政機器                              | 相主管核章           | . 用印                  |                                            |
|                   |              |                 |        |                              |              |          |                                       |                 |                       |                                            |

# 1-10 登出系統

|       |                |              | Mo be                                                                                                    |
|-------|----------------|--------------|----------------------------------------------------------------------------------------------------|
|       |                | 行政機關專區       |                                                                                                    |
|       | 教迎: 國立泰山高中     | * 國際教育網站-資料  | 修改!                                                                                                    |
| 離開時,  | 頭小鈴            | * 單位名稱:      | 國立泰山高中                                                                                                    |
| 請記得登出 | 行政機關專區 登出      | *承辦人大名:      | 顏小鈴                                                                                                    |
|       | ✓ 學校資訊         | *承辦人職稱:      | 行政秘書                                                                                                    |
|       | → 承辦人資料修改      | * 承辦人Email : | info@chawei.com.tw                                                                                                    |
|       | • 使用手冊         | * 承辦人電話:     | 02-25612211 (例 🔚 • 02-7734-1131 🕃 )                                                                                                    |
|       | · 使用記錄         | *承辦人傳真:      | 01030300 (例 🔚 02-7734-1131 🕞 )                                                                                                    |
|       | ▼ 國際教育普查       | *學校班級數:      | 一年級 二年級 三年級 四年級 五年級 六年級 一 班 班 班 班 班 班 班                                                                                                    |
|       | ▼ 國際教育資料庫      |              |                                                                                                    |
|       | ▼ 學校本位國際教育SIEP | 科別/學程:       | 機械群(       科)       電機與電子群(       科)       動力機械群(       科)         化工群(       科)       土木與建築群(       科)       設計群(       科)         商管群(       科)       家政群(       科)       海事群(       科)         食品群(       科)       農業群(       科)       餐旅群(       科)         外語群(       科)       水産群(       科)       藝術群(       科) |
|       |                | 密碼設定:        |                                                                                                    |
|       |                | 請輸入舊密碼:      |                                                                                                    |
|       |                | 請輸入新密碼:      |                                                                                                    |
|       |                | 請再輸入一次新密碼:   | (送出)                                                                                                    |

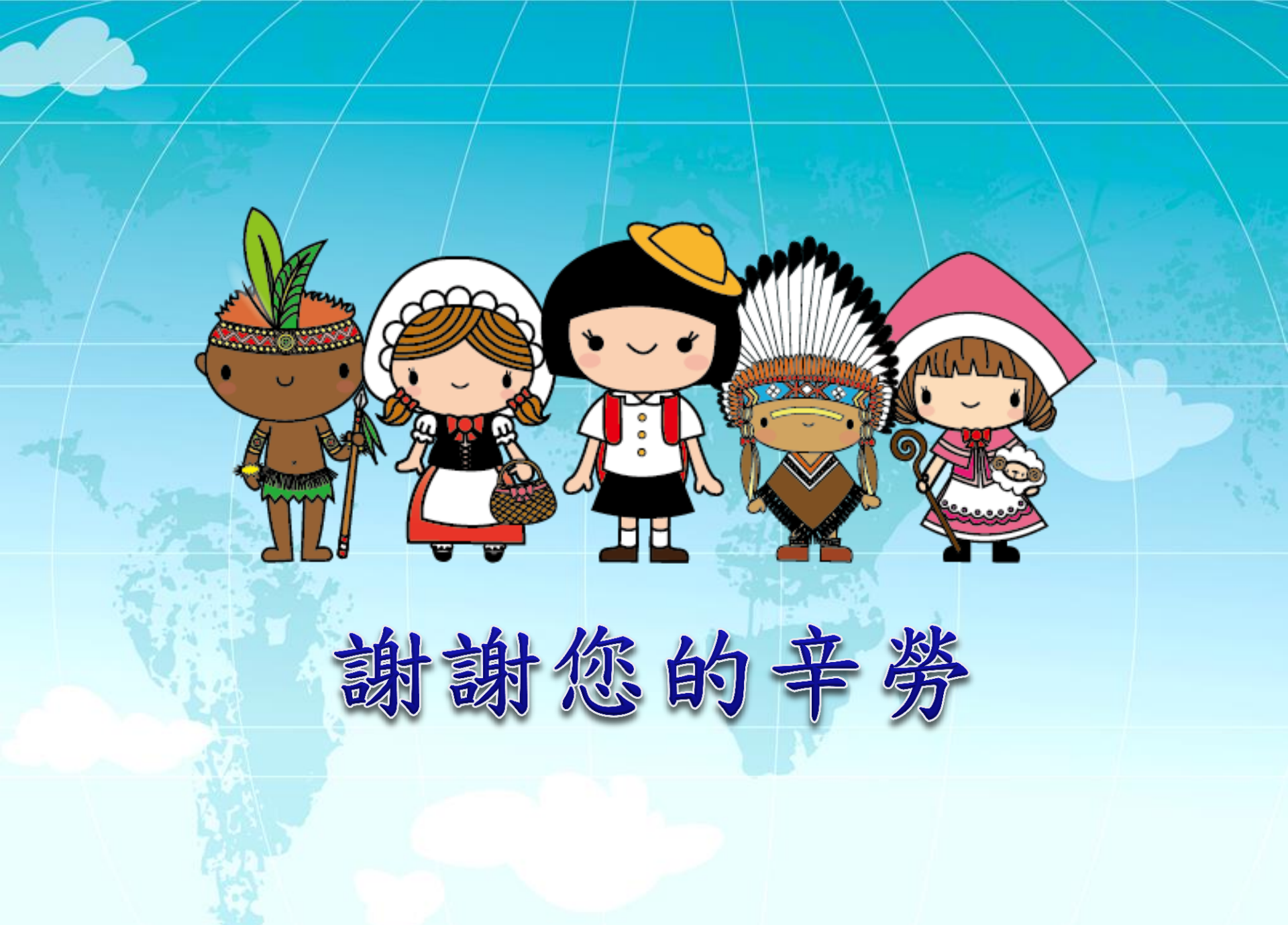